# 安裝Intel<sup>®</sup> Optane<sup>™</sup>記憶體與儲存管理應用程式

|                                          | Intel® 快速儲存技術                               |                         |
|------------------------------------------|---------------------------------------------|-------------------------|
| <b>款</b> 迎您!                             |                                             |                         |
| 总即将安装以下的產品                               | 1                                           |                         |
| - Intel" 快速儲存技術場<br>- Intel" Optane" Mem | 翻程式 (ver. 18.1.0.1023)<br>my 與儲存質理應用程式 (可選) |                         |
| 祖利建議を先結束所有<br>時後一下「下一步」以離                | 的程式後再編講。<br>鏡,這接一下「戰消」結束設定程式。               |                         |
| 著作權 © insel* 公司                          |                                             | <b>१-</b> ३२ <b>२</b> अ |

步驟一:

開機後,進入作業系統,請將驅動程式光碟片置入光碟機 中。接下來,點選「Xpress Install」畫面中的「Intel® Optane™ Memory and Storage Management」項目進行安裝,依畫面 指示完成安裝後,重新開機。 步驟二:

當您將隨貨附贈的驅動程式安裝完成後,確認電腦的網路連接情況正常,系統將會自動從Intel®安裝軟體,安裝完成請重新開機。

## A. 啟用Intel<sup>®</sup> Optane<sup>™</sup>記憶體

### A-1. 系統需求

A-2. 使用說明

- 1. Intel<sup>®</sup> Optane<sup>™</sup>記憶體
- 2. 最小容量為16 GB,最大容量需小於或等於欲加速的硬碟/SSD容量
- Optane<sup>™</sup>記憶體無法替已建立的磁碟陣列做加速;被加速後的硬碟/SSD也不能被使用來建立 磁碟陣列
- 4. 被加速的硬碟必須是SATA 硬碟或M.2 SATA SSD
- 被加速的硬碟可以是系統碟也可以是資料碟。系統碟必須是GPT系統格式並需安裝Windows 10 64-bit或以上版本之作業系統;資料碟也必須是GPT系統格式
- 6. 主機板驅動程式光碟片
- 7. SATA控制器需設定為Intel RST Premium With Intel Optane System Acceleration模式

| aus                              |                                                          |             |           |
|----------------------------------|----------------------------------------------------------|-------------|-----------|
|                                  |                                                          |             |           |
| TATA (controllege)               | finished                                                 | CPU         |           |
| SATA Mode Selection              | Intel IIST Premium With Intel Optane System Acceleration | Frequency   |           |
|                                  |                                                          | 4300.35M912 | 100.00494 |
| IST Control PCIe Storage Devices | Matual                                                   | Temperature |           |
| POe Storage Dev On Port 9        | RST Controlled                                           | 67.0 *C     |           |
| Appressive CPM Support           | CISACARD                                                 |             |           |
| SATAD                            | TOSHIBA (0731AC (1930).2C80                              |             |           |
| Software Preserve                | SUPPORTED                                                | Memory      |           |
| Furt 0                           | Enabled                                                  | Frequency   |           |
| SATA Port 0 DeuSip               | Disabled                                                 | 2113 334607 | 8192M88   |
| Hot Plug                         | Disabled                                                 | 101         |           |
| Configured as eSATA              | Hot Plug supported                                       |             |           |
| SATA1                            | 105HBA 0191AC (1000.2C8)                                 | 1,203 V     |           |
| Software Preserve                | SUPPORTED                                                |             |           |
| Pot1                             | Enabled                                                  |             |           |
| SATA Port 1 DeuSip               | Disabled                                                 | Vokage      |           |
| Hot Plug                         | CASHONE                                                  |             |           |
| Compared as esaita               | For Plug Supporte                                        | 5.085 V     | 12.024 V  |
| SATAZ<br>Tafkasan Bastatia       | 51316081545 (1969545)                                    |             |           |
| Part 2                           | Enabled                                                  |             |           |
|                                  |                                                          |             |           |
|                                  |                                                          |             |           |

#### 步驟一:

請在BIOS組態設定畫面,「Settings\IO Ports\ SATA And RST Configuration」確認「RST Control PCIe Storage Devices」設為「Manual」,再依 安裝Optane<sup>™</sup>記憶體的M.2插座將其對應的 「PCIe Storage Dev on Port XX」選項設為「RST Controlled」。

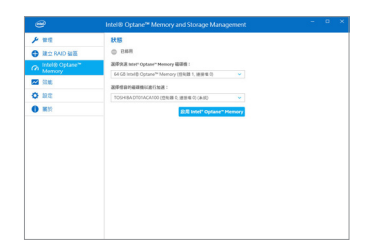

#### 步驟二:

重新進入作業系統,開啟「Intel<sup>®</sup> Optane<sup>™</sup> Memory and Storage Management」程式。若您安裝2支以 上的Optane<sup>™</sup>記憶體,請先選擇您要使用哪一 支,再選擇您要加速的硬碟,再按「啟用Intel<sup>®</sup> Optane<sup>™</sup> Memory」。Optane<sup>™</sup>記憶體上原有資料 會被清除,請確認完成備份後再繼續安裝程 序,安裝完成後請依畫面指示重新開機。

| 0                                                                                                    | Intel® Optane <sup>®</sup> Memory and Storage Management = 0 ×                                                                                                    |
|----------------------------------------------------------------------------------------------------|----------------------------------------------------------------------------------------------------|
| ★ 世祖 ■二 RAD 登画 ■二 RAD 登画 ■ 二 RAD 登画 ■ 二 RAD 登画 ■ 二 田田 ■ 二 田田 ■ 二 田田 □ 三 田田 □ 三 田田 □ 三 田田 □ 三 田田 □ 三 田田 □ 三 田田 □ 三 田田 □ 三 田田 □ 三 田田 □ 三 田田 □ 三 田田 □ 三 田田 □ 三 田田 □ 三 田田 □ 三 田田 □ 三 田田 □ 三 田田 □ 三 田田 □ 三 田田 □ 三 田田 □ 三 田田 □ 三 田田 □ 三 田田 □ 三 田田 □ 三 田田 □ 三 田田 □ 三 田田 □ 三 田田 □ 三 田田 □ 三 田田 □ 三 田田 □ 三 田田 □ 三 田田 □ 三 田田 □ 三 田田 □ 三 田田 □ 三 田田 □ 三 田田 □ 三 田 □ 三 田 □ 三 田 □ □ □ □ □ □ □ □ □ □ □ □ □ □ □ □ □ | Intelligence"Intelligence Intelligence"Intelligence   Intelligence Intelligence   Intelligence Intelligence   Intelligence Intelligence   Intelligence Intelligence   Intelligence Intelligence   Intelligence Intelligence   Intelligence Intelligence   Intelligence Intelligence   Intelligence Intelligence   Intelligence Intelligence   Intelligence Intelligence |
|                                                                                                    | またもらに出来                                                                                                    |

步驟三:

Static Captor - Manage and Stategy Management
C
C
C

F
F
F
F

C
C
C
C

D
C
C
C

D
C
C
C

D
C
C
C

D
C
C
C

D
C
C
C

D
C
C
C

D
C
C
C

D
C
C
C

D
C
C
C

D
C
C
C

D
C
C
C

D
C
C
C

D
C
C
C

D
C
C
C

D
C
C
C

D
C
C
C

D
C
C
C

D
C
C
C

D
C
C
C

D
C
C
C

D
C
C
C

D
C
C
C

D
C
C
C

D
C
C</td

步驟四:

開啟「Intel® Optane<sup>™</sup> Memory and Storage Management」程式,確認Intel® Optane<sup>™</sup> Memory 已經啟動。

若您選擇加速的硬碟為系統碟,「釘選」可提 供您自行設定資料夾或檔案或應用程式做加速 功能。(需使用Intel® Optane"記憶體32 GB以上)

- Optane<sup>™</sup>記憶體不支援M.2 PCle SSD加速功能。
- 若您同時插入2支以上Optane"記憶體,只能選擇其中一支Optane"記憶體做加速用,其它 Optane"記憶體會被當做一般資料碟使用。
- · 請勿任意移除Optane<sup>™</sup>記憶體,以免造成作業系統毀損。
- 若要更換/移除Optane<sup>™</sup>記憶體,請先至「Intel<sup>®</sup> Optane<sup>™</sup> Memory and Storage Management」 程式中停用原本的Optane<sup>™</sup>記憶體才能進行更換/移除。
- · 更新BIOS後,並不會更改您原本對Optane™記憶體的設定。